# **Microsoft Teams**教學

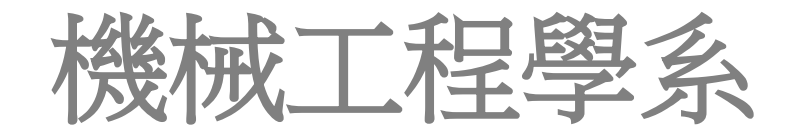

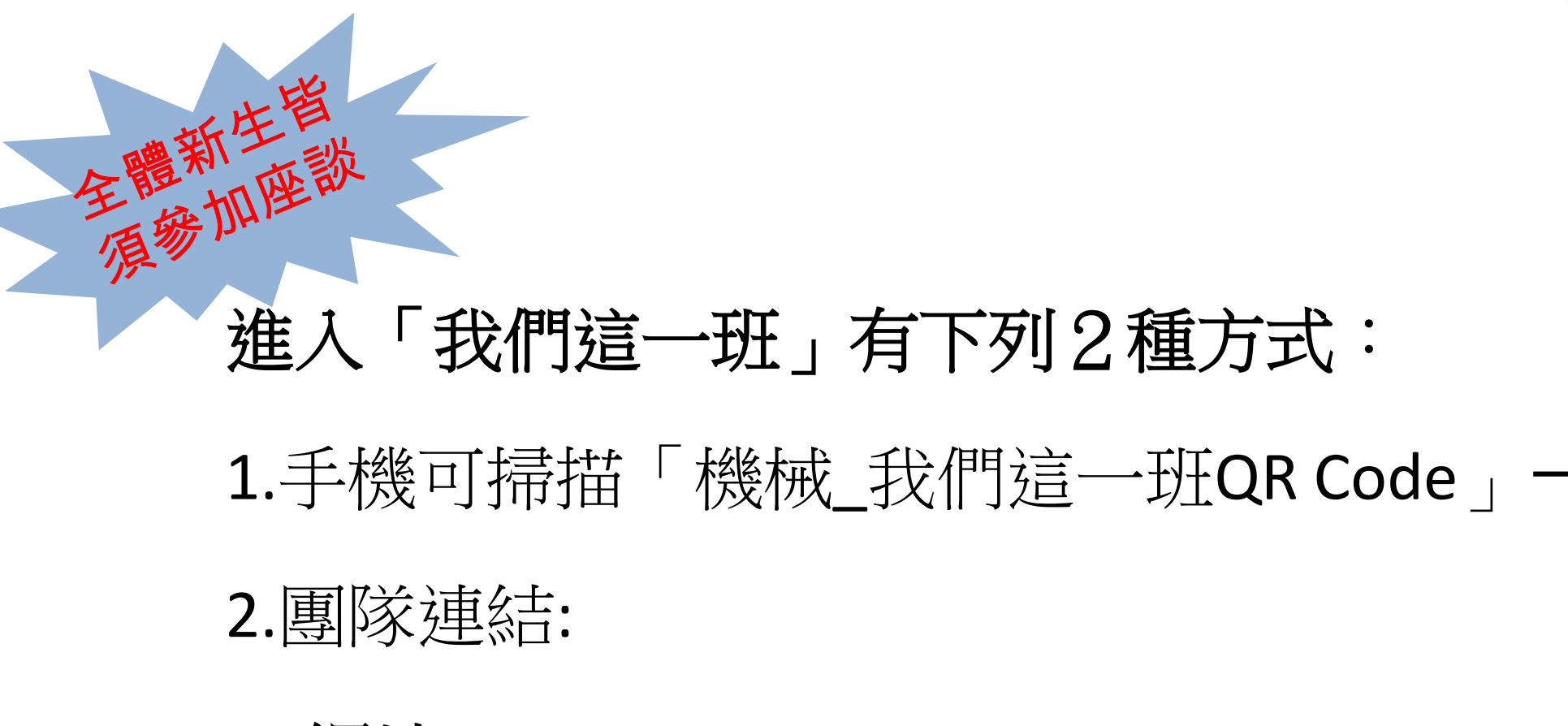

(1) 約 出上: <a href="https://teams.microsoft.com/l/team/19%3aRbP0P7k-ETG4oMfyHKbl3s-">https://teams.microsoft.com/l/team/19%3aRbP0P7k-ETG4oMfyHKbl3s-</a>

3SgKqfu9WxfZ24ccs3-Y1%40thread.tacv2/conversations?groupId=9c3dec15-b2a3-4f3b-

9a70-b90e186e986a&tenantId=9e9eddac-acd0-49fd-b35c-dbf219560e2f

(2) 短址:<u>https://reurl.cc/ze0VpN</u>

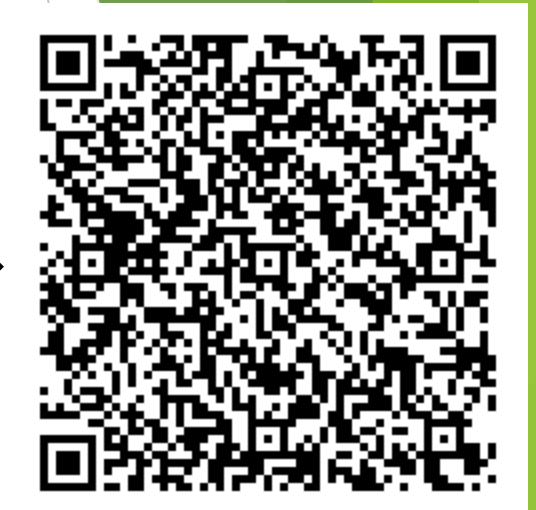

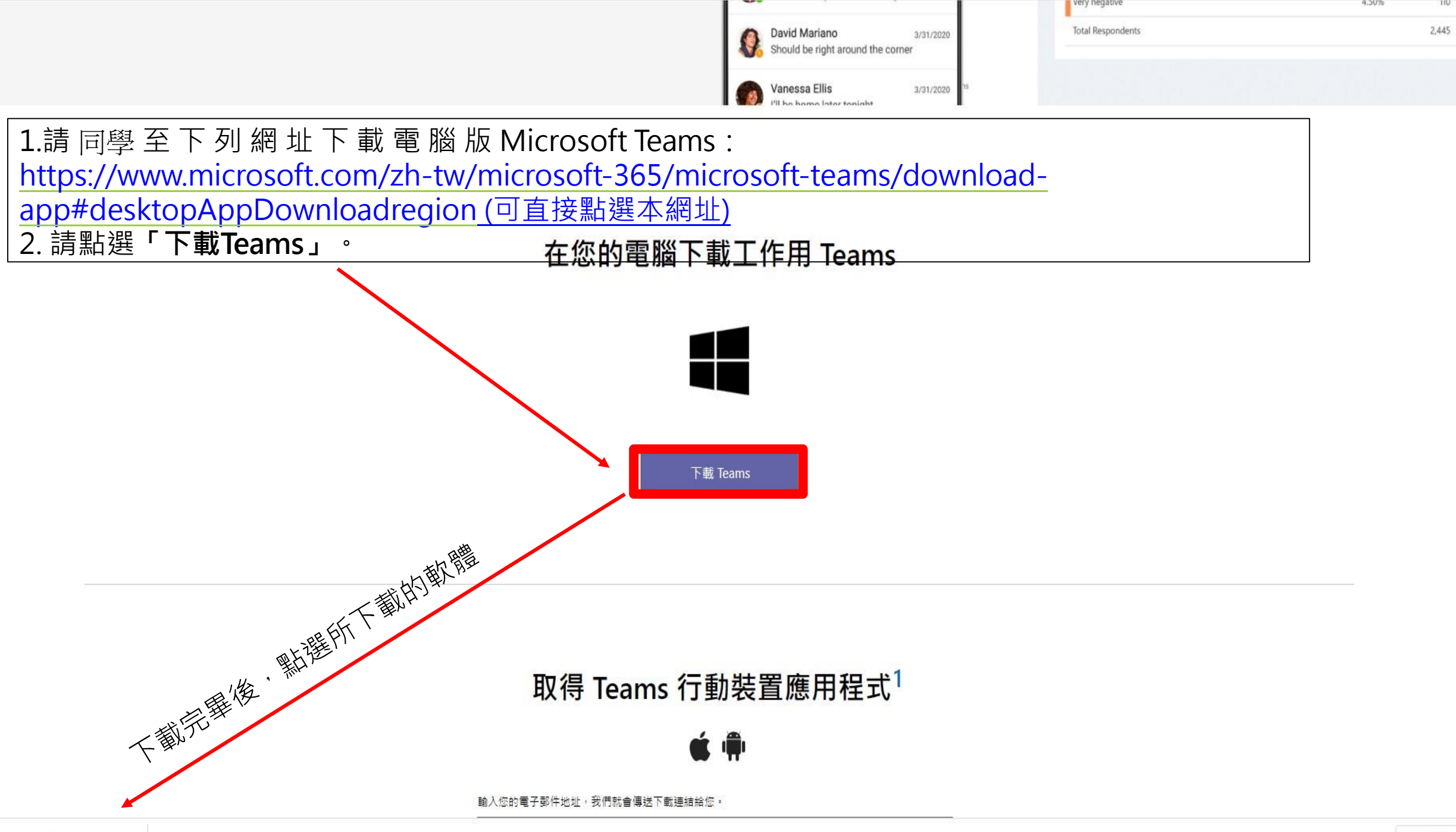

![](_page_3_Figure_0.jpeg)

![](_page_4_Picture_0.jpeg)

![](_page_5_Picture_0.jpeg)

## 輸入學校信箱的密碼

| Microsoft                 |    |  |
|---------------------------|----|--|
| ← yucihli@saturn.yzu.edu. | tw |  |
| 輸入密碼                      | R. |  |
| 密碼                        |    |  |
| 忘記密碼                      |    |  |
|                           | 登入 |  |
|                           | 登入 |  |

在您所有的應用程式中保持登入

Windows 會記住您的帳戶,並自動將您登入此裝置上的應用程式及網站。您必須讓您的組織管理您裝置上的一些設定。

2

確定

#### 🗹 允許我的組織管理我的裝置

### 點選「否·僅登入此應用程式」

否,僅登入此應用程式

![](_page_8_Figure_0.jpeg)

| く > Q 搜尋                                                     |                                          | 🥦 –                         |               |
|--------------------------------------------------------------|------------------------------------------|-----------------------------|---------------|
| ♀ < 所有團隊<br><sup>活動</sup>                                    | ● 一般 貼文 檔案 十<br>■上注                      | 「横安」                        | 榆泪和閟俞荡容彩      |
|                                                              | + 新増 ∨ ↑ 上傳 ∨ © 複製連結 →                   | : 1田 <del>月 ]</del><br>下載 … |               |
|                                                              | 文件 > General                             |                             |               |
| 110機械『我們這一班』 ···<br>會                                        | □ 名稱 \                                   | 修改時間 ~                      | 修改者 ~         |
| · 進入「110機械                                                   | 🔒 <sup>1</sup> .110學年度新生入學相關時程.pdf       | 大約一分鐘前                      | 郭秋明           |
| ■ 『我們這一班』」                                                   | 🔒 <sup>21</sup> 110-1選課注意事項1100623修訂.pdf | 大約一分鐘前                      | 郭秋明           |
| 良面後・可看到上<br>、                                                | 🔒 <sup>21</sup> 110-1選課時間表1100623修訂.pdf  | 大約一分鐘前                      | 郭秋明           |
| 「 <b>万月</b> 」 <b>5</b> 月 1 1 1 1 1 1 1 1 1 1 1 1 1 1 1 1 1 1 | ▶ <sup>21</sup> 10共同必修科目表110comm-e.doc   | 大約一分鐘前                      | 郭秋明           |
| □□□□□□□□□□□□□□□□□□□□□□□□□□□□□□□□□□□□□                        | Course_Selection_System_Manual.pdf       | 幾秒鐘前                        | 郭秋明           |
| 1. 和选「加入」行<br>知 是新咨訊武                                        | Microsoft Teams教學ME.pptx                 | 大約一分鐘前                      | 郭秋明           |
| 田 金 谷 訊                                                      | □ <sup>&gt;1</sup> 新生入學堂員問題 pdf          | 維利鐘前                        | <u>京₹★↓日日</u> |
|                                                              |                                          | 維利鐘前                        | <u></u> 愈秋阳   |
| ◎ 可看到相關會                                                     |                                          | 28012 KE NU                 | EMANA         |
| 議資料。                                                         | 4                                        |                             |               |

![](_page_10_Figure_0.jpeg)

| 玥              | 在聚會                                                    |                    | 28:56                             | <b>(R)</b>                   |
|----------------|--------------------------------------------------------|--------------------|-----------------------------------|------------------------------|
|                | 加入                                                     | • 進入會議詳編<br>「加入」・[ | 留資料頁面後,可<br>即可加入該場次之 <sup>2</sup> | 於上方欄位點選<br>視訊會議 <sup>。</sup> |
|                | ● 已排定會議<br>test                                        |                    |                                   |                              |
| L<br>L         | ● 2020年9月18日 星期五 @ ▶ 年12:00<br>● 畲議已開始                 |                    |                                   | 議詳細資料                        |
|                | test 聊天 <b>詳細資料</b> 排程小幫手                              |                    | 31:39                             | 招願 Sut Su e                  |
| ×取             | <b>済會議</b> 時區: (UTC+08:00) 台北 會議選項                     |                    | Есей                              | 自蹤                           |
| Ø              | test                                                   |                    | 李 3 4                             | 李寛慈<br>召集人                   |
| 0 <sup>+</sup> | 新增出席者                                                  | + 列席               |                                   |                              |
| Ē              | 2020年9月18日 下午12:00 ~ → 2020年9月18日 下午12:30 ~ 30 分鐘      | 全天                 |                                   |                              |
| Ø              | 不重複 ~                                                  |                    |                                   |                              |
| Ē              | 1 大學招生專業化 > 一般                                         |                    |                                   |                              |
| 0              | 新增位置                                                   |                    |                                   |                              |
| :=             | ₿ ℤ Ü Ŝ   Ə Ă A Qã ∨ ℤ <sub>x</sub>   Œ >∃ ⊟   " @ ≣ ⊞ | <b>5</b> C         |                                   |                              |
|                | <u>加入 Microsoft Teams 會議</u><br>深入了解 Teams   會議選項      |                    |                                   |                              |

![](_page_12_Picture_0.jpeg)

## 若跳出「防火牆封鎖」訊息, 請點選網路類型並「允許存 取」。

#### ₩ Windows 安全性警訊

#### Windows Defender 防火牆已封鎖此應用程式的部分功能

Windows Defender 防火撞已在所有公用及私人網路上封鎖 Microsoft Teams 的部分功能。

![](_page_13_Figure_4.jpeg)

![](_page_14_Picture_0.jpeg)

![](_page_15_Picture_0.jpeg)

![](_page_16_Picture_0.jpeg)

您的手已上移。

...

11

X

1

麥克風開啟/關閉靜音按鈕

舉起/放下您的手

-

5 8

**.** 

國歌

100 100

日本部

5

![](_page_16_Figure_1.jpeg)

李

0 ×

![](_page_17_Picture_0.jpeg)

![](_page_18_Picture_0.jpeg)